Neste tutorial iremos utilizar como exemplo uma conta de e-mail do domínio "letti.com.br". Para configurar uma conta de um domínio diferente, onde estiver "letti.com.br" substitua pelo seu domínio (ex.: meudominio.com.br)

Abra o Windows Mail, clique na opção Ferramentas e, depois, em Contas.

Na tela Contas na Internet, clique no botão Adicionar.

O assistente de configuração do Windows Mail será iniciado. Em Tipo de Conta selecione a opção Conta de Email e, depois, clique em Avançar.

No campo Nome para exibição, informe o nome que irá aparecer para quem receber seu e-mail.

No campo Endereço de email informe o e-mail completo em letras minúsculas e sem acento, lembre-se que o email deve ter sido criado antes pelo nosso departamento de suporte técnico e depois, clique no botão Avançar.

Na tela Configurar Servidores de email, preencha os campos.:

Informações sobre o servidor

No campo Tipo de servidor de entrada de emails, selecione a opção POP3.

No campo Servidor de entrada de emails (POP3, IMAP) digite pop3.letti.com.br

No campo Servidor de saída de emails (SMTP) digite smtp.letti.com.br

Marque a opção O servidor de saída requer autenticação e, depois, clique no botão Avançar.

No campo Nome de usuário do email, informe o e-mail completo e no campo Senha, digite a respectiva senha do e-mail.

Marque a opção Não baixar meus emails agora e clique em Concluir.

Aparecerá a conta que acabamos de criar. Clique sobre ela e, em seguida, clique no botão Propriedades.

Pronto! A sua conta já está configurada. Basta clicar no botão Fechar.